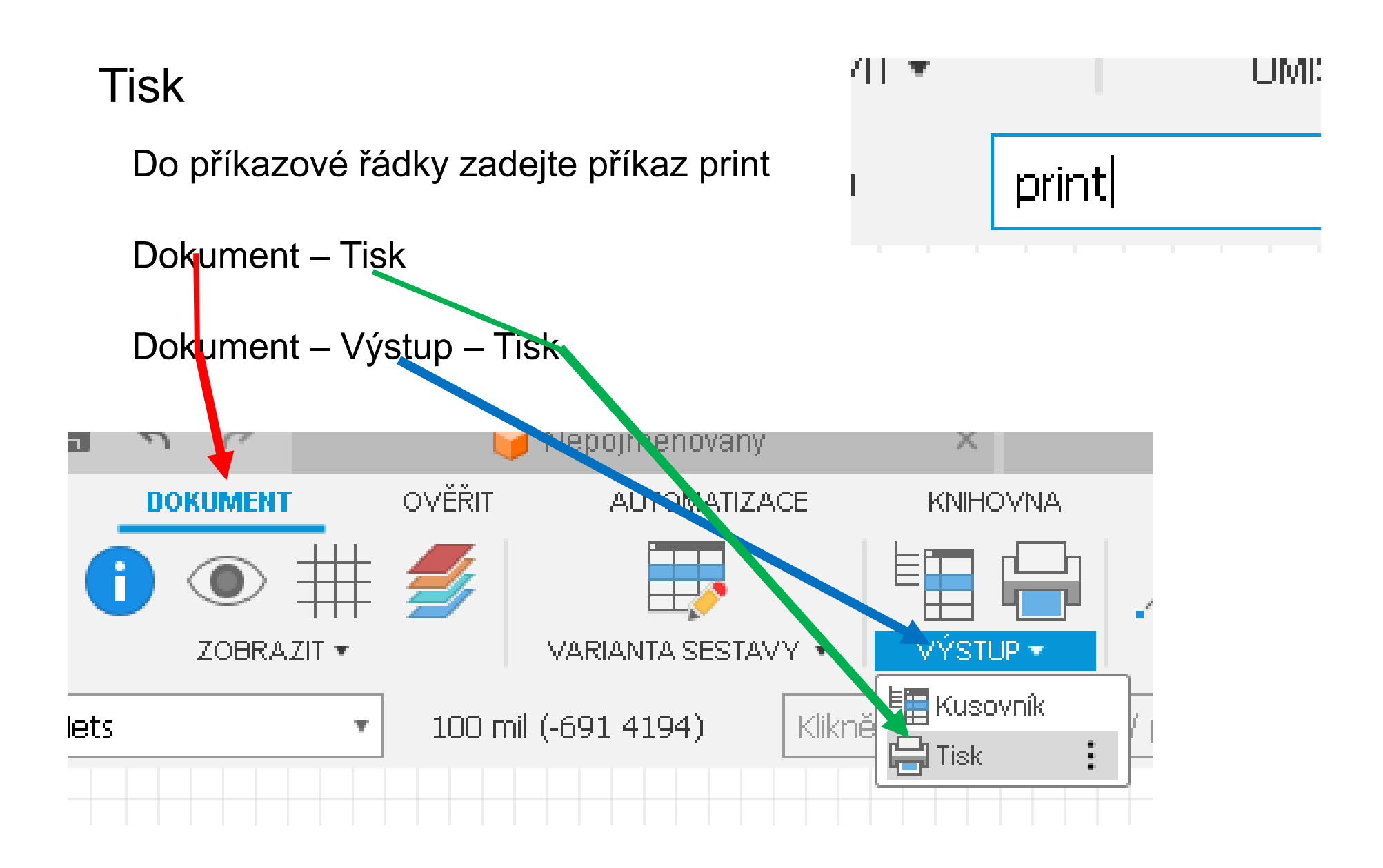

| 📙 Print            |                                | ×                             |
|--------------------|--------------------------------|-------------------------------|
| Printer: Micro     | soft Print to PDF              |                               |
| Setup              | : colored, 1 copy              |                               |
| Output file:       |                                |                               |
| Paper: A4 (2       | 210x297 mm, 8.3x11.7 inch) 2 • |                               |
| Orientation: Portr | ait 3 •                        |                               |
| Alignment: Cent    | er (4) v                       |                               |
| Area: Full         | 5                              |                               |
|                    | Preview                        |                               |
| Options            | Scale                          |                               |
| Mirror             | Scale factor:                  |                               |
| Rotate             | Page limit:                    |                               |
| 6 pside down       | Schematic sheets               |                               |
| Black              |                                |                               |
| Solid              | From $1 + 80$ $1 + 100$        |                               |
| Caption            | This (1/1)     Hierarchy       |                               |
| Calibrate          | Border                         |                               |
| X 1                | Left 4.2 mm Right 4.2 mm       | 01.01.2025 19.43 (Siwat. 1/1) |
| Y 1 9              | Top 4.6 mm Bottom 4.6 mm       |                               |
|                    |                                |                               |

- 1. Vyber tiskárnu, nastav vlastnosti tiskárny, popřípadě tisknout do souboru (dolnější řádek). Poslední tiskárna je tisk do PDF souboru
- 2. Velikost papíru pro tisk
- 3. Natočení tisku na výšku na šířku
- 4. Kam bude výkres tisknut vlevo centrovat vpravo X nahoru centrovat dolů
- 5. Celé schéma nebo jenom zobrazený výřez

| 6. | Miror<br>Rotate<br>Upside down<br>Black | <ul> <li>– zrcadlo</li> <li>– rotovat o 90°</li> <li>– rotovat o 180°</li> <li>– něevod tisku barevně v černo-bíla. Při tisku na černo-bílé tiskárně se barva převede na odstíny šedé</li> </ul> |
|----|-----------------------------------------|----------------------------------------------------------------------------------------------------|
|    | Solid<br>Caption                        | <ul> <li>pořadí tisku jednotlivých vrstev (doporučeno zapnout) – pozor neprojeví se ukázkovém okně</li> <li>při tisku v dolní části stránky vypíše datum a čas tisku</li> </ul>                  |
| 7. | Scale factor<br>Page limit              | – Faktor zvětšení schématu menší než 1 zmenší schéma, větší než 1 zvětší<br>– Omezení maximálního počtu stránek, má přednost před zvětšení.                                                      |

Pro tisk 0 – bez omezení počtu stránek

(tisk schématu na 1 stranu v maximální velikosti nastavte Scale factor=100; Page limit=1)

- 8. Pokud je vícestránkový schéma, zde se nastaví, které se budou tisknout.
- 9. Faktor zvětšení nebo zmenšení na ose x a y. Ponechte na 1
- 10. Okraje tiskárny, kde nelze tisknout. Ponechte nastavení

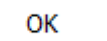

Potvrzení tisku

Cancel Z

Zrušení tisku